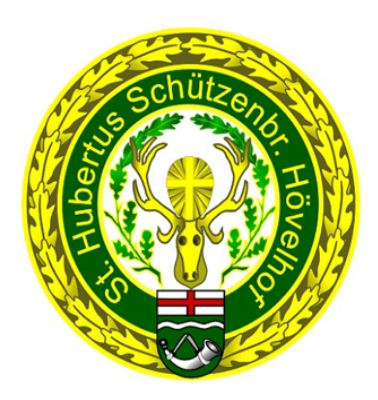

## <u>Handout Schützen – App</u>

Erstellt durch Andre Kersting 15.07.2024

1. App im Google Play – Store & Play - Store herunterladen.

Suchwort: Hövelhofer Schützenverein

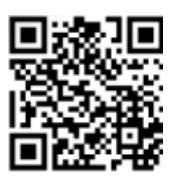

2. App auf dem Home-Bildschirm öffnen.

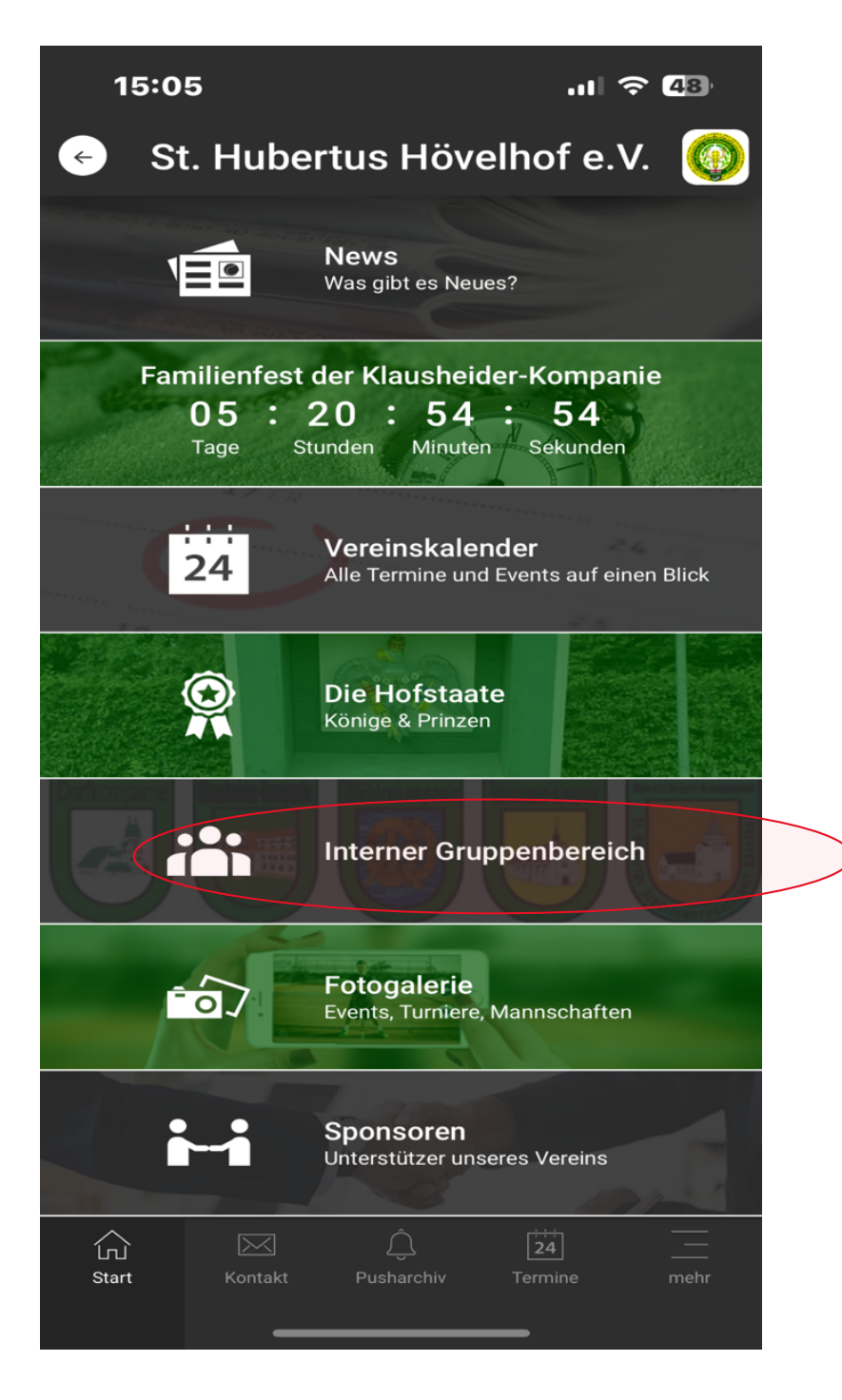

3. Internen Gruppenbereich öffnen.

| 15:05                                     |                                            | .11 🗢 48                         |
|-------------------------------------------|--------------------------------------------|----------------------------------|
| 🔶 St. Hub                                 | ertus Höve                                 | lhof e.V.  0                     |
|                                           | Anmeldung                                  |                                  |
| Für diese Funktior                        | n musst du angeme                          | eldet sein.                      |
| Bitte melde dich a<br>falls du keine Logi | n oder wende dich<br>ndaten hast.          | an den Vorstand,                 |
| Benutzername                              |                                            |                                  |
| Passwort                                  |                                            |                                  |
| Zug                                       | anmelden<br>angsdaten verges:              | sen?                             |
| Du hast noch<br>Dann registrie            | n keine Zugangsda<br>ere dich jetzt als Ve | ten erhalten?<br>ereinsmitglied. |
|                                           | Registrieren                               |                                  |
|                                           |                                            |                                  |
|                                           |                                            |                                  |
|                                           |                                            |                                  |
| CL Kontakt                                | <br>Pusharchiv                             | 24      Termine   mehr           |
| _                                         |                                            | _                                |

## 4. Registrierung starten über Registrieren Button

| 15:05            |                                          | .11 🗢 48  |  |  |
|------------------|------------------------------------------|-----------|--|--|
| 📀 St. Hube       | ertus Hövelho                            | ofe.V. 🚳  |  |  |
| Registrieren     |                                          |           |  |  |
| P                | rofilbild auswählen                      |           |  |  |
| Anrede           | Titel                                    |           |  |  |
| Herr 😽           |                                          |           |  |  |
| Vorname*         |                                          |           |  |  |
| Name*            |                                          |           |  |  |
| Adresse          |                                          |           |  |  |
| PLZ              | Ort                                      |           |  |  |
| Geburtsdatum     |                                          |           |  |  |
| Telefon Festnetz |                                          |           |  |  |
| Telefon Mobil    |                                          |           |  |  |
| Start Kontakt    | <u>َنَ</u> <u>2</u> 2<br>Pusharchiv Term | hine mehr |  |  |

5. Profil Daten vollständig ausfüllen.

| 15:05                                                         | .II ? <b>4</b> 8) |
|---------------------------------------------------------------|-------------------|
| <ul> <li>St. Hubertus Hövelh</li> </ul>                       | of e.V. 🔘         |
| Geburtsdatum                                                  |                   |
| Telefon Festnetz                                              |                   |
| Telefon Mobil                                                 |                   |
| E-Mail*                                                       |                   |
| Meine Kontaktdaten nicht<br>in der "Mitgliederliste" anzeigen |                   |
| Anmeldedaten<br>Benutzername*                                 |                   |
| Passwort*                                                     |                   |
| Passwort wiederholen*                                         |                   |
| Registrieren                                                  |                   |
| └── └── Û_ [<br>Start Kontakt Pusharchiv Te                   | rmine mehr        |

6. Anmeldedaten vergeben & diese notieren oder abspeichern. Registrierung absenden!

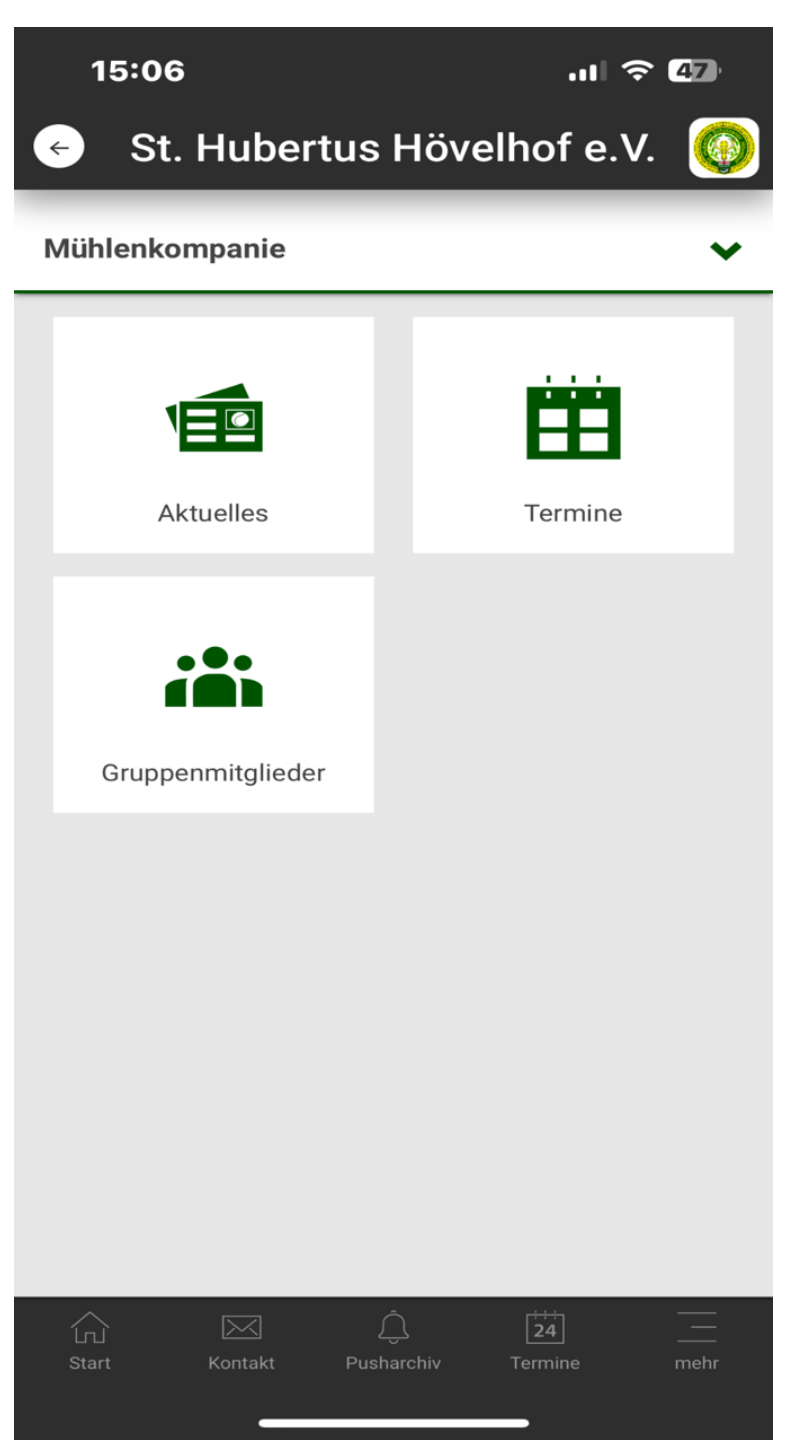

7. Freischaltung erfolgt durch Admin der App. Interner Gruppenbereich kann genutzt werden.